## クレジットカード情報の再登録手順

ログインした状態で更新を行ってください 下記はスマホでの手順となります。

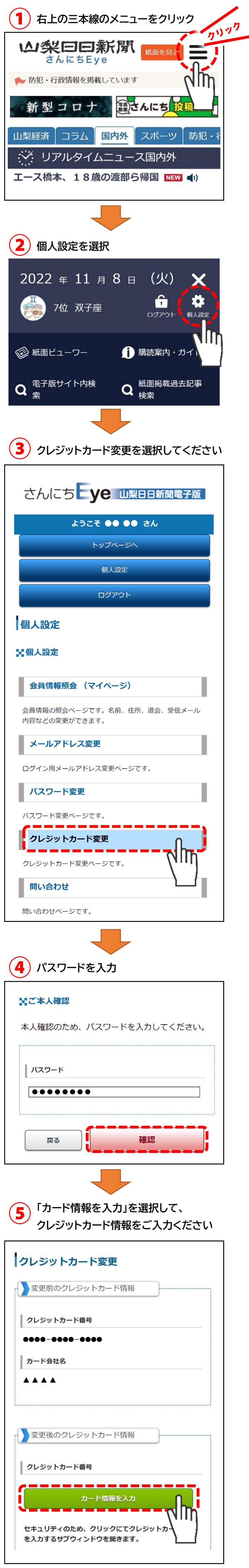

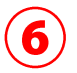

現在のクレジットカード情報を入力して 更新をお願いします

|                                                   | X                          |
|---------------------------------------------------|----------------------------|
|                                                   | Diners Club<br>THENATIONAL |
| 力ード番号 Card Number                                 |                            |
| 1234 5678 9012 3456                               |                            |
| 有効期限 Expiration month  イ year セキュリティコード CVC/CVV ? | ~                          |
|                                                   |                            |
| 次へ NEXT                                           |                            |
|                                                   |                            |

## 【お問い合わせ】 山梨日日新聞社デジタル推進局 TEL:055-231-3141 Mail:media@sannichi.co.jp フリーダイヤル:0120-460-321 (平日9時~17時)